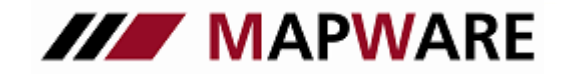

Kunden- und Vertragsverwaltungsprogramm für Makler und Mehrfachagenten

## serviceOFFICE

Beschreibung VHV MaxNet

VHV MaxNet aus einem serviceOFFICE - Vertrag heraus öffnen

serviceOFFICE bietet Ihnen die Möglichkeit, über das MaxNet der VHV für einen bereits angelegten VHV –Vertrag zusätzliche Details einzusehen.

WICHTIG: Voraussetzung dafür ist, dass Sie das VHV ReCoMax – Programm auf Ihrem Rechner mit Ihrer Benutzernummer installiert haben.

1. Rufen Sie zunächst einen bereits angelegten Vertrag der VHV auf.

## WICHTIG: Achten Sie darauf, dass für den KFZ-Vertrag eine gültige Versicherungsscheinnummer vergeben wurde.

#2010 65022, Kfz-Versicherung; Erfolgreich, Er ; VHV Allgemeine Versicherung AG

| Datei Extras ?      |                                                                                    |
|---------------------|------------------------------------------------------------------------------------|
| Produkt: Seite 1    |                                                                                    |
| Seite 1             | Erfolgreich, Erich                                                                 |
| 📲 Details           | GesNr.: MHV Allgemeine Versicherung AG                                             |
| Provision           | Produkt: KFZ Kfz-Versicherung                                                      |
| 🔧 Schäden           | bAVi Typ 1:   Typ 2:                                                               |
|                     | Versscheinnr.: #2010 65022 Status: aktiv                                           |
| Dokumente           | Beginn DD 00 0000 🗒 Ablauf: DD 00 0000 🗒 📀 Eigen 🕤 Fremd                           |
| Salar Aufgaben      | Hpt.Fällig.: Nächste Fällig.: 00.00.0000                                           |
| 🖉 Verknüpfungen (2) | beantragt am: 21.04.2010 🛅 eingereicht am: 00.00.0000 🗒 policiert am: 00.00.0000 💆 |
| 🗐 Notizen           | Änderung: 00.00.0000 🛅 ÄndgGrund: Neuantrag                                        |
| 🧊 Ordner            | Zahlart: Lastschrift <keine></keine>                                               |
|                     | Zahlweise: jährlich Jahres <u>n</u> ettobetrag: ,00 🗴                              |
|                     | Geb <u>ü</u> hr: ,00                                                               |
|                     | Ratenzahlung: ,000 % 💟 Jahres <u>b</u> ruttobetrag.:,00                            |
|                     | Steuersatz: 19,00 VersSteuer Bruttobetrag gem. Zw.: ,00 📾                          |
|                     | Bemerk.:                                                                           |
|                     |                                                                                    |
|                     |                                                                                    |

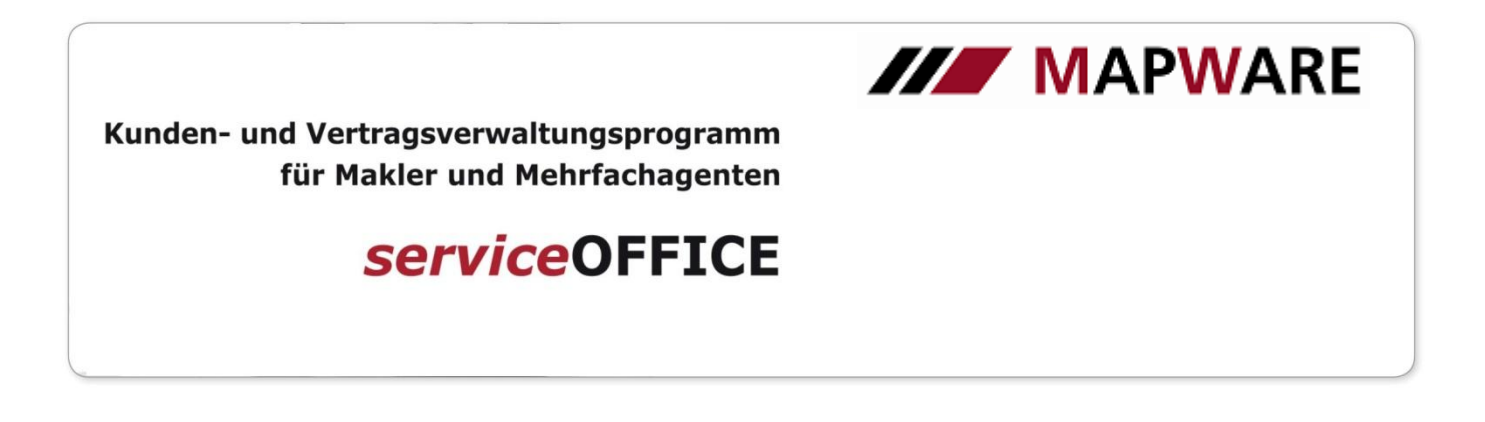

2. Öffnen Sie diesen Vertrag und klicken in der Menüleiste auf Extras und dann auf VHV MaxNet...Ihr Browser wird aufgerufen und Sie gelangen in das MaxNet der VHV.

| H 000 000 000, Kfz-Versicherung; Erfolgreich Erich; VHV Allgemeine Versicherung AG |                                                                                             |  |  |  |  |  |  |  |
|------------------------------------------------------------------------------------|---------------------------------------------------------------------------------------------|--|--|--|--|--|--|--|
| Datei Extras ?                                                                     |                                                                                             |  |  |  |  |  |  |  |
| Proc Aufgabe erstelle                                                              | n 💦 🚮 🛃 📑 🔁 🙆                                                                               |  |  |  |  |  |  |  |
| Liste drucken                                                                      | Erfolgreich Erich                                                                           |  |  |  |  |  |  |  |
| VHV MaxNet                                                                         | VHV Allgemeine Versicherung AG                                                              |  |  |  |  |  |  |  |
| Provision Produkt: KFZ Kfz-Versicherung                                            |                                                                                             |  |  |  |  |  |  |  |
| Schäden                                                                            | bAV: 🔲 Typ 1: Typ 2:                                                                        |  |  |  |  |  |  |  |
|                                                                                    | Versscheinnr.: H 000 000 000 Status: aktiv                                                  |  |  |  |  |  |  |  |
| Dokumente                                                                          | nente Beginn: 00.00.0000 🗟 Ablaut: 00.00.0000 🗟 💿 Eigen O Fremd                             |  |  |  |  |  |  |  |
| Aufgaben                                                                           | Hpt.Fällig.: . Nächste Fällig.: 00.00.0000                                                  |  |  |  |  |  |  |  |
| 🖉 Verknüpfungen (2)                                                                | beantragt am: 21.04.2010 📴 eingereicht am: 00.00.0000 🛅 poli <u>c</u> iert am: 00.00.0000 🗐 |  |  |  |  |  |  |  |
| Notizen     Änderung:     00.00.0000     Ändg.grund:     Neuantrag                 |                                                                                             |  |  |  |  |  |  |  |
| 🧊 Ordner                                                                           | Zahlart: Lastschrift Keine>                                                                 |  |  |  |  |  |  |  |
|                                                                                    | Zahlweise: jährlich Jahres <u>n</u> ettobetrag: ,00 <b>Σ</b>                                |  |  |  |  |  |  |  |
|                                                                                    | Geb <u>ü</u> hr: ,00                                                                        |  |  |  |  |  |  |  |
|                                                                                    | Batenzahlung: ,000 % 💟 Jahresbruttobetrag.:,00                                              |  |  |  |  |  |  |  |
|                                                                                    | Steuersatz: 19,00 VersSteuer Bruttobetrag gem. Zw.: ,00 🥅                                   |  |  |  |  |  |  |  |
|                                                                                    | Bemerk.:                                                                                    |  |  |  |  |  |  |  |
|                                                                                    |                                                                                             |  |  |  |  |  |  |  |
|                                                                                    |                                                                                             |  |  |  |  |  |  |  |
| Zuletzt gespeichert am 21.04.2010 16:46:03 von User                                |                                                                                             |  |  |  |  |  |  |  |

3. Um sich in das MaxNet einzuloggen, geben Sie nun Ihren SecurID-Code ein. Falls Sie über einen Token mit USB-Anschluss im USB Port (Voraussetzung hierfür ist Win XP SP2) arbeiten, müssen Sie keinen SecurID-Code mehr eintragen, da dieser automatisch beim ReCoMax-Aufruf ausgelesen wird.

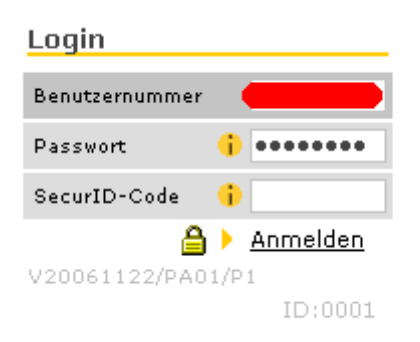

2

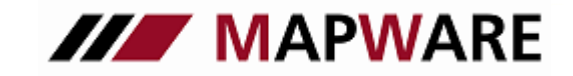

Kunden- und Vertragsverwaltungsprogramm für Makler und Mehrfachagenten

serviceOFFICE

4. Nachdem Sie sich eingeloggt haben, können Sie Details über den Vertrag erfahren.

## WICHTIG: Bitte vergessen Sie nicht, sich wieder auszuloggen.

| 🚰 https://maxnet.vhv.de - v                | /hv-max.net Geschäftsprozesse - direl                                                                                                    | xt, schnell und online - Microsoft I                                                                         | nternet Explorer zur Verfü | ügung         | _ 🗆 🗡           |
|--------------------------------------------|----------------------------------------------------------------------------------------------------|----------------------------------------------------------------------------------------------------|----------------------------|---------------|-----------------|
| Ihr vhv-max.n<br>23. November 2006 - 11:12 | Ihr vhv-max.net (Menü aut<br>VS-Nr. oder amtl. Kennz.:                                                                                                    | omatisch einblenden)<br>Funktion:<br>AUSWAHL 🔽                                                               |                            | ð             | <b>VHV///</b>   |
|                                            | V20061122/PA01/P1                                                                                                    |                                                                                                    |                            |               | Abmelden        |
| 00                                         | Vertragsauskunft Haft                                                                                                    | oflicht                                                                                                    | Hilfe                      | •             |                 |
| Vertragskontakthistorie<br>Druckansicht    | Allgemeine Vertragsda<br>Vernittlernummer<br>Name des Versicherungsnehmers<br>Versicherungsscheinnummer<br>Vertragsstatus<br>Hauptfälligkeit<br>Zahlweise<br>Jahresbeitrag<br>inkl. Versicherungssteuer<br>Vertragsbeginn<br>Bankverbindung<br>Bankleitzahl<br>Kontonummer<br>Inkassoart | ten<br>H 600, PHV Klassik<br>lebend<br>01.01<br>halbjährlich mit Ratenzahlun<br>57,75 EUR<br>C<br>01.01.2005 | gszuschlag                 | ID:0104       |                 |
| Bedingungstexte                            |                                                                                                    |                                                                                                    |                            |               |                 |
|                                            |                                                                                                    | Text                                                                                                    |                            |               |                 |
| <u>1. Bedingungstext</u>                   | H017 = Allgen                                                                                                    | i. Versicherungsbed, für die Haft                                                                            | oflichtvers. (AHB)         |               |                 |
| 2. Bedingungstext                          | HU21 = BBR :                                                                                                    | ur Privathaftpflicht KLASSIK (BB                                                                             | R PHV-KLASSIK)             |               |                 |
| Deckungsumfang (1)<br>Pauschale Deckung:   | ssumme für Personen- und Sachschä<br>5.000.000                                                                                                    | den Personenschäden<br>-                                                                                     | Sach- und Sonstige So<br>- | chäden        |                 |
| Wagnisse (1)                               |                                                                                                    |                                                                                                    |                            |               |                 |
| Wagnistext                                 | Beitragssatz                                                                                                    | berechnete Menge                                                                                             | Berechnungsgrundla         | ge            |                 |
| Privathaftpflicht Kla                      | assik 57,75                                                                                                    | 1,00                                                                                                    | Wagnis                     | ID:0104       |                 |
|                                            | Suche Kunde / Verträ                                                                                                    | ae                                                                                                    | Vertragsauskunft           | Daten Export  | Schadenauskunft |
| Startseite                                 | Kundenauswahl Adressänderu                                                                                                    | ng                                                                                                    | Vertragsänderung           | Zahlungsstand | Schadenmeldung  |
| ) vhv-max.net Geschäftsprozes              | sse - direkt, schnell und online                                                                                                    |                                                                                                    |                            | 🔄 🔒 🌏 Interr  | net             |

Wenn Sie Fragen zu VHV - ReCoMax bzw. VHV - MaxNet haben, wenden Sie sich bitte an die VHV-Hotline unter 0511 / 9078595

2